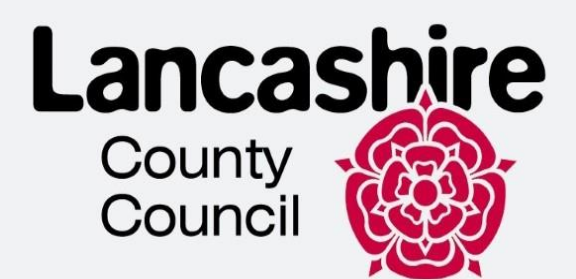

# Інструкція щодо бронювання візиту до TLScontact

# Ланкаширська команда інтеграції біженців

Цей документ спрямований на те, щоб допомогти вам забронювати візит до візового центру - TLScontact.

Це керівництво для навігації системою, яке не повинно використовуватися чи інтерпретуватися як імміграційна порада.

-->>>

| Title                   |                    | Booking an appointment with TLS contact                               |                       |  |  |
|-------------------------|--------------------|-----------------------------------------------------------------------|-----------------------|--|--|
| Version number          |                    | 1.0                                                                   |                       |  |  |
| Document author(s title | ) name and role    | Kateryna Shmatkova - Homes for Ukraine<br>Customer Experience Advisor |                       |  |  |
| Document owner na       | ame and role title | Homes for Ukraine – Lancashire County<br>Council                      |                       |  |  |
| Document approventitle  | r name and role    | Thomas Procter – Hor<br>Project and Policy Lea                        | nes for Ukraine<br>Id |  |  |
|                         |                    |                                                                       |                       |  |  |
| Date of creation        | 21/02/2025         | Review cycle                                                          |                       |  |  |
| Last review             |                    | Next review date                                                      |                       |  |  |

## Зміст

| Бронювання візиту                   | . 3 |
|-------------------------------------|-----|
| Завантаження супровідних документів | . 6 |

Якщо вам повідомили, що вам потрібно надати відбитки пальців і підтвердити свою особу у візовому центрі, ця інструкція допоможе вам записатися на прийом до TLScontact – комерційного партнера UKVI.

## Бронювання візиту

1. Натисніть "Почати"

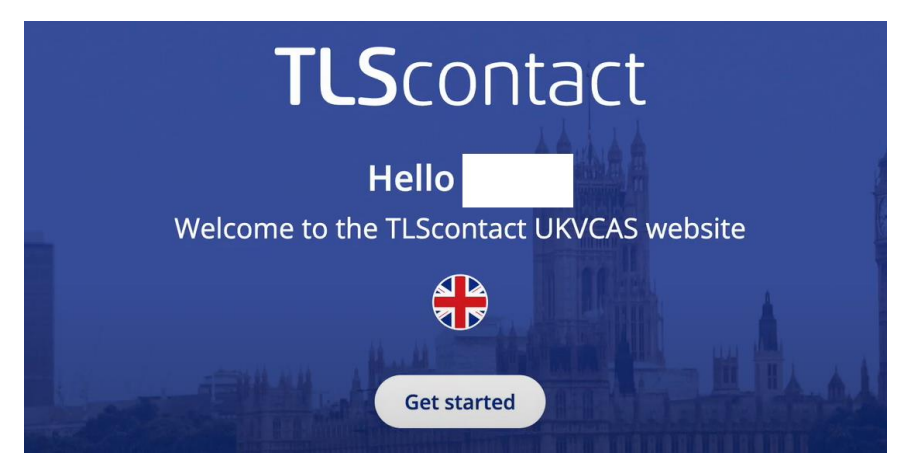

2. Створіть пароль, у секції **"Обов'язкові положення та умови" поставте галочки у всіх трьох чекбоксах.** У секції **"Маркетинг і комунікації від TLS"** - за вашим бажанням (необов'язково). Натисніть **"Зареєструватися"** 

| ିକ୍ଷ<br>ଅନ୍ୟ                                                                                                    |
|----------------------------------------------------------------------------------------------------|
| Appointment type: ukraine-scheme-extension<br>Unique Application Number (UAN):<br>Email address:                                                                                              |
| Password                                                                                                    |
| Please enter a password of 8 to 20 characters that includes lower-case and upper-case letters, numbers and special characters from !"#\$%&()= ?@ (other special characters are not supported) |
| Confirm password                                                                                                    |

| I consent to the transfer                                    | and processing of my personal data in acc                                          | ordance with the <u>Privacy Poli</u> | icy. |          |          |      |
|--------------------------------------------------------------|------------------------------------------------------------------------------------|--------------------------------------|------|----------|----------|------|
| I consent to the processi<br>I consent to the <u>Terms a</u> | ng of my biometric data.<br><u>nd Conditions of Service</u> and <u>Terms of We</u> | bsite Use                            |      |          |          |      |
|                                                              |                                                                                    | ۲                                    |      |          |          |      |
| ceting & Communi                                             | cations from TLScontact                                                            |                                      |      |          |          |      |
|                                                              | nd marketing information from TI Sconta                                            | ct:                                  | _    | Decomoli | Pu phone | Du S |
|                                                              | nd marketing information from TI Sconta                                            | at:                                  | _    | Duramail | Pu phone |      |

3. Вам буде надіслано посилання на електронну пошту для активації облікового запису.

Відкрийте листа та натисніть "**Я підтверджую, що хочу активувати свій акаунт**". Вам потрібно буде ввести UAN (унікальний номер заявки, який ви можете знайти у листі, отриманому від TLScontact.) і пароль. Потім натисніть "**Увійти**"

| Confirm your TLScontact registration                                                                                                    | TLScontact<br>Andread Contract                                    |
|----------------------------------------------------------------------------------------------------|-------------------------------------------------------------------|
|                                                                                                    |                                                                   |
| Dear applicant,                                                                                                    |                                                                   |
| Thank you for registering on the TLScontact website.                                                                                                    |                                                                   |
| Your Unique Application Number (UAN) is:                                                                                                    |                                                                   |
| Please activate your account using the link below:                                                                                                    |                                                                   |
| I confirm that I want to activate my account                                                                                                    |                                                                   |
| Once your account has been activated you can login to the we<br>password to start the application process. You can also access<br>the progress of your application. | ebsite using your username and<br>s your online profile and track |
| Login to your TLScontact                                                                                                    | account                                                           |
| You will first need to complete your application on <u>GOV.UK</u> to obtain yo<br>your TLScontact account.<br>Unique Application Number (UAN)                       | our 16-digit UAN and be able to create                            |
| Example: 1234-5678-9012-3456. Enter the UAN you used to register y                                                                                                  | your TLScontact account                                           |
| Password                                                                                                    |                                                                   |
| Enter the password you used to register your TLScontact account.                                                                                                    | 0                                                                 |
| Did you forget your password?                                                                                                    |                                                                   |

>>>>

4. Виберіть свій центр, ввівши назву міста. Після вибору натисніть "Продовжити"

Це легше зробити через вкладку "Переглянути список".

| lect your Visa & Citizenship Application Service Point |                                                                       |                                                                                                    |                                                                                                    |  |
|--------------------------------------------------------|-----------------------------------------------------------------------|----------------------------------------------------------------------------------------------------|----------------------------------------------------------------------------------------------------|--|
| ap view                                                | List view                                                             |                                                                                                    |                                                                                                    |  |
| To co                                                  | ntinue with your application process you will a                       | and to back an appointment at one of the Ti C                                                                      | 'contact Vica 9 Citizanchia Application Convice Delate                                                                                                    |  |
| 10 CO                                                  | ntinue with your application process, you will n                      | Learn more >                                                                                                    | contact visa & citizensnip Application Service Points.                                                                                                    |  |
| To find a UKVO                                         | AS Service Point, enter your city name.                               |                                                                                                    |                                                                                                    |  |
| Q Example                                              | : London                                                              |                                                                                                    | )                                                                                                    |  |
|                                                        | -                                                                     |                                                                                                    |                                                                                                    |  |
|                                                        | Aberdeen                                                              | Belfast                                                                                                    | Birmingham                                                                                                    |  |
|                                                        | 1 2 2 2 D Q                                                           | 9086                                                                                                    | 1. 2 2 2 2 2 2 2 2 2 2 2 2 2 2 2 2 2 2 2                                                                                                    |  |
|                                                        | TLScontact Aberdeen - UKVCAS     Consistent A Descent Stream          | TLScontact Belfast - UKVCAS     Section Delete Descent                                                             | TLScontact Birmingham -                                                                                                    |  |
|                                                        | <ul> <li>Monday - Friday except public<br/>holidays</li> </ul>        | <ul> <li>Monday - Friday except public<br/>holidays</li> </ul>                                                     | <ul> <li>Monday - Friday except public<br/>holidays</li> </ul>                                                                                                    |  |
|                                                        | Earliest available appointments:                                      | Earliest available appointments:                                                                                   | Earliest available appointments:                                                                                                    |  |
|                                                        | Regular         05/02/2025           Assisted slot         05/02/2025 | Regular         07/02/2025           Prime Time slot         05/02/2025           Assisted slot         05/02/2025 | Regular         10/02/2025           Prime Time slot         05/02/2025           Assisted with Prime         05/02/2025           Assisted slot         06/02/2025 |  |
|                                                        |                                                                       |                                                                                                    |                                                                                                    |  |
|                                                        | Continue                                                              | Continue                                                                                                    | Continue                                                                                                    |  |

5. Оберіть відповідну послугу залежно від ваших потреб.

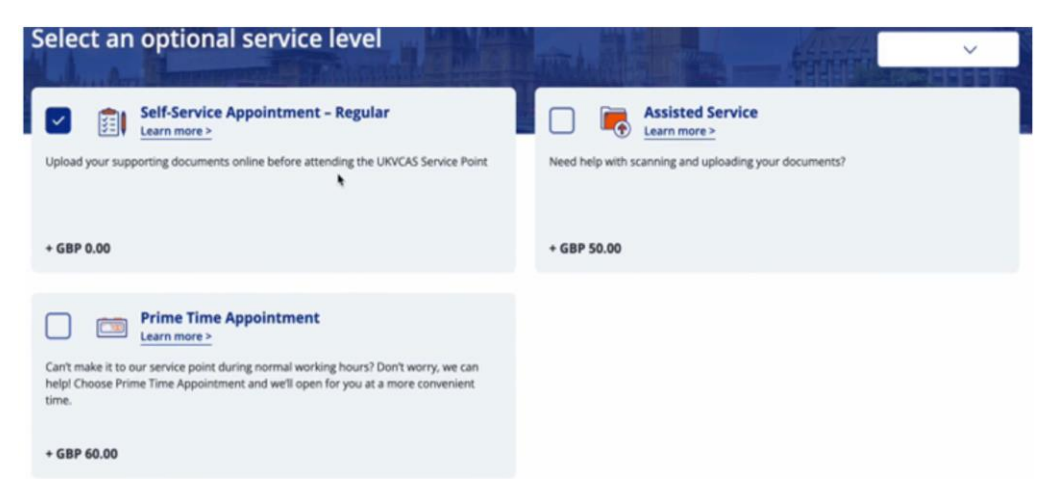

Ви побачите найближчий доступний час для запису у вибраному центрі. Натисніть "Записатися на прийом"

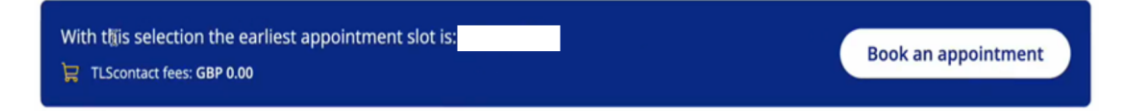

>>>>

 Оберіть дату та час вашого візиту. Натисніть "Підвердити"
 Якщо ви хочете забронювати прийом у прайм-тайм (помаранчеві слоти), вам потрібно буде сплатити додатковий збір.

#### BOOKING YOUR APPOINTMENT

| Self-Service Appointment – Regular<br>(No additional cost) |                |                |              | Assisted Service<br>(With additional cost) |          |               | 🛱 Shopping cart                                               |  |
|------------------------------------------------------------|----------------|----------------|--------------|--------------------------------------------|----------|---------------|---------------------------------------------------------------|--|
| Regular A                                                  | Appointment 🛈  | Prime Time A   | ppointment 🛈 |                                            |          |               | TLScontact fees (i)                                           |  |
| Jan                                                        | uary 2025      | F              | ebruary 20   | 25                                         | March 2  | 025           | Self-Service Appointment - Regular<br>GBP 0.00 Total GBP 0.00 |  |
| <<br>Wed <b>5th</b>                                        | Thu <b>6th</b> | Fri <b>7th</b> | Sat 8th      | Mon 10th                                   | Tue 11th | ><br>Wed 12th | TLScontact fees total GBP 0.00 Including GBP 0.00 VAT fee     |  |
| 08:00                                                      | 08:00          | 08:00          | 09:00        | 08:00                                      | 08:00    | 08:00         |                                                               |  |
| 08:30                                                      | 08:30          | 08:30          | 09:30        | 08:30                                      | 08:30    | 08:30         | Confirm                                                       |  |
| 17:00                                                      | 17:00          | 17:00          | 10:00        | 14:45                                      | 09:15    | 09:15         |                                                               |  |
| 17:30                                                      | 17:30          | 17:30          | 10:30        | 15:15                                      | 09:45    | 09:45         |                                                               |  |
|                                                            |                |                | 11:00        | 15:45                                      | 10:00    | 10:00         |                                                               |  |
|                                                            |                |                | 11:30        | 16:15                                      | 10:15    | 10:15         |                                                               |  |
|                                                            |                |                | 12:00        | 17:00                                      | 10:30    | 10:30         |                                                               |  |

7. Перевірте деталі вашого запису і натисніть "Підтвердити".

Зверніть увагу, що після натискання "Підтвердити", ви не зможете змінити локацію візового центру.

| UKVCAS Service Point appointment             | 🔀 Shopping cart                                              |
|----------------------------------------------|--------------------------------------------------------------|
| Applicants:                                  | TLScontact fees ()                                           |
| Date & time:                                 | California Anniatante Bandar                                 |
| Location: UKVCAS Service Point               | GBP 0.00 Total GBP 0.00                                      |
| Do you want to change your appointment slot? | TLScontact fees total GBP 0.00<br>Industing GBP 0.00 VAT fee |
| Change my appointment Change location        |                                                              |
|                                              | Confirm                                                      |

#### Завантаження супровідних документів

Паспорт є обов'язковим документом, який ви повинні надати, якщо він у вас є. UKVI може зв'язатися з вами із запитом надати додаткові документи у разі необхідності.

Ви можете завантажити будь-які інші документи/докази (наприклад, договір оренди, трудовий контракт тощо), які вважаєте доречними, залежно від ваших обставин.

8. Натисніть "Завантажити документи"

| TLScontact Appointment Confirmation |                                     |
|-------------------------------------|-------------------------------------|
| Ē                                   |                                     |
| at PM<br>UKVCAS Service Point       |                                     |
| Upload dogiments                    |                                     |
|                                     | TLScontact Appointment Confirmation |

9. Натисніть "Завантажити зараз"

·>>>>

Якщо ви хочете завантажити супровідні документи пізніше, натисніть "Завантажити пізніше"

| Document upload                                                                                    |
|----------------------------------------------------------------------------------------------------|
|                                                                                                    |
| ① Upload your documents                                                                            |
| You must upload your supporting documents before you attend your UKVCAS Service Point appointment. |
| You can find the list of recommended documents on the <b><u>GOV.UK website</u></b> .               |
| Upload later Upload now                                                                            |

10. Ви побачите введені вами дані під час подання заявки. Виберіть **"Натисніть, щоб завантажити"** 

| Welcon            | ne to do          | cuments uploa            | ad page         |                  |                |
|-------------------|-------------------|--------------------------|-----------------|------------------|----------------|
| Please upload the | documents require | d for your applications. |                 |                  |                |
| First name        | Last name         | Applicant number         | Passport number | Upload documents | Upload status  |
|                   |                   |                          |                 | Click to Upload  | () Not started |

11. Перевірте вимоги до завантаження документів. Натисніть на плюс

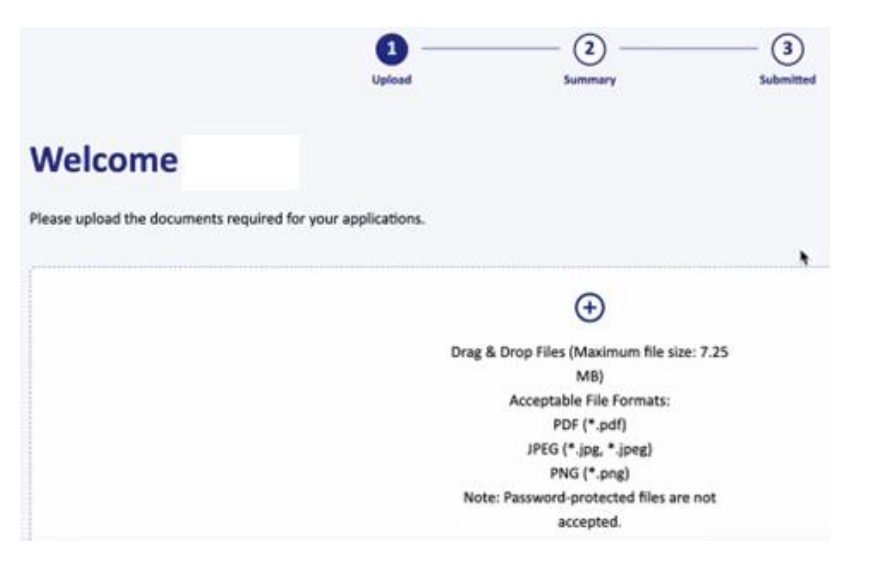

>>>>

12. Натисніть **"Категорія"** та виберіть відповідний варіант для завантаженого документу. Потім натисніть "**Перейти до підсумку**" Натисніть на **значок кошика**, якщо хочете видалити документ.

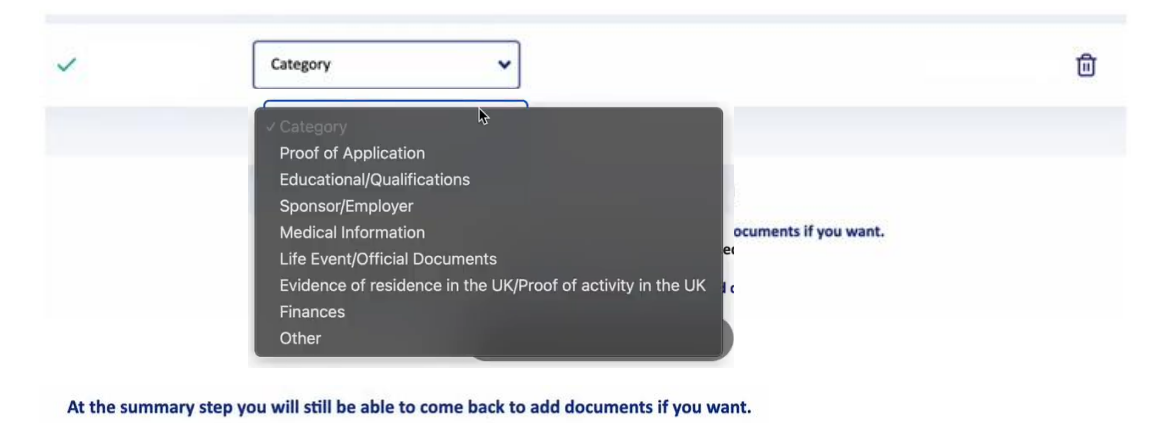

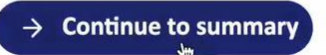

13. Натисніть "Надіслати документи".

Якщо ви хочете завантажити інші супровідні документи , натисніть "Додати файл".

Зверніть увагу, що після натискання кнопки "Надіслати документи" ви більше не зможете завантажувати нові файли.

| Other | 1 DOCUMENT(S)                                                                                                    | Add File |
|-------|----------------------------------------------------------------------------------------------------|----------|
| ~     | Passport                                                                                                    | ۵        |
|       | Please check that you have uploaded all your documents before submitting<br>Once your documents have been submitted you will not be able to upload any more documents yourself. |          |
|       | Submit documents                                                                                                    |          |

#### Ваші документи подані.

>>>>

14. Натисніть "Назад" щоб переглянути деталі вашого запису, де ви можете перевірити статус заявки, скасувати запис тощо

### **Documents submitted**

| s is the list of documents uploaded for your visa application. You                                                                           | r documents will now be subm                                                                                    | hitted to UK Visa & Citizenship Appl                    | lication Service Point (UKVCAS).           |
|----------------------------------------------------------------------------------------------------|----------------------------------------------------------------------------------------------------|---------------------------------------------------------|--------------------------------------------|
| Other 1 DOCUMENT(S)                                                                                                    |                                                                                                    |                                                         |                                            |
| ✓ Passport                                                                                                    |                                                                                                    |                                                         |                                            |
|                                                                                                    |                                                                                                    |                                                         |                                            |
|                                                                                                    | Back                                                                                                    | ì                                                       |                                            |
| Applicant information                                                                                                    |                                                                                                    |                                                         | Print appointment confirmat                |
|                                                                                                    |                                                                                                    |                                                         | <u> </u>                                   |
| an track the progress of your application by clicking "Check st.<br>act UK Visas & Immigration directly.                                     | atus". If you have any question                                                                                 | is on your application once you ha                      | ve submitted your biometrics, <u>pleas</u> |
| RTANT: Due to a technical issue, your application status ma<br>collected and sent, please disregard it. We are working to re                 | y incorrectly show as 'Unatte<br>esolve this issue and apprecia                                                 | nded'. If you've received an email<br>te your patience. | confirming that your biometrics h          |
|                                                                                                    |                                                                                                    |                                                         |                                            |
| First name Last name Uniqu                                                                                                    | e Application Number                                                                                            | Passport number                                         | Application status                         |
| ur appointment time is                                                                                                    |                                                                                                    | Address<br>TLScontact UKV                               | CAS Service Point                          |
|                                                                                                    |                                                                                                    | Opening hours                                           |                                            |
| ancal                                                                                                    |                                                                                                    | Mon 09:00 - 17:00                                       | Tue 09:00 - 17:00                          |
| ancer                                                                                                    |                                                                                                    | Wed 09:00 - 17:00                                       | Thu 09:00 - 17:00                          |
|                                                                                                    |                                                                                                    | Fri 09:00 - 17:00                                       | Sat Closed                                 |
|                                                                                                    |                                                                                                    | sun Closed                                              |                                            |
| ) Prepare for your appointment                                                                                                    |                                                                                                    |                                                         |                                            |
| the day of your appointment:                                                                                                    |                                                                                                    | 1                                                       |                                            |
| Arrive 15 minutes before your scheduled appointment tim     Blaze onto that the parage appointment processing time                           | Ne.<br>o is 30 minutas                                                                                          |                                                         |                                            |
| <ul> <li>Prease note that the average appointment processing tim<br/>per applicant.</li> </ul>                                               | e is so minutes                                                                                                 |                                                         |                                            |
| <ul> <li>Only applicants, caregivers and authorised accompanying<br/>permitted to enter the UKVCAS Service Point.</li> </ul>                 | parties are                                                                                                    |                                                         |                                            |
| <ul> <li>Ensure your fingertips are free from any forms of decorat<br/>abrasions or other markings. These may affect your ability</li> </ul> | ion, cuts,<br>y to give                                                                                         |                                                         |                                            |
| acceptable fingerprints.                                                                                                    | , 0 <sup>,1</sup> ,e                                                                                            |                                                         |                                            |
| a second dealer have been a second second and the second of the second second                                                                | the second second second second second second second second second second second second second second second se |                                                         |                                            |